Diseño

Efectos

# Pedro Reina

# Duplicar

Cuando hay que repetir un objeto, lo más sencillo es usar copiar y pegar. Pero si hay que obtener varias copias del mismo objeto, es mucho mejor usar la orden "duplicar". Además, esta orden permite crear fácilmente algunas figuras.

Para usarla, se selecciona el objeto, se elige en el menú **Editar** la opción **Duplicar** y se ajustan los valores deseados en el cuadro de diálogo **Duplicar**, que se ve más abajo, a la izquierda. Por ejemplo, eligiendo un cuadrado transparente y aplicando los valores que se ven, se obtiene la figura de abajo a la derecha, que a su vez permite crear una estrella.

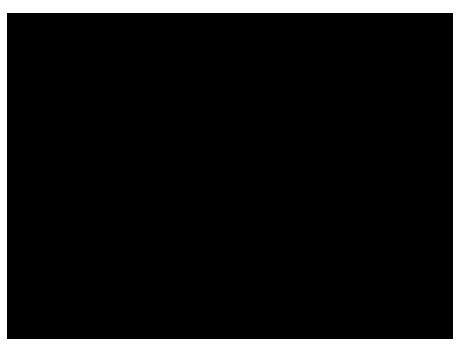

#### Deformaciones

En la barra de herramientas **Efectos** se encuentran tres opciones que permiten distintas deformaciones de los objetos (se muestran sus iconos a la derecha). Se llaman **Posicionar en círculo (en perspectiva), Posicionar en círculo (inclinar)** y **Distorsionar**. Su uso es muy sencillo: se selecciona el objeto, la opción y se arrastran los manejadores del objeto.

| Efectos | $\times$ |
|---------|----------|
|         | ł        |
| 261-1   |          |

# Disolvencia

Este efecto también se conoce como *morphing*. Consiste en que un objeto se va transformando en otro en una serie de pasos. Para aplicarlo, se seleccionan los dos objetos y en el menú **Editar** se elige la opción **Disolvencia**; en el cuadro de diálogo **Disolvencia** se decide cuántas etapas se desean y el comportamiento que debe tener el programa con los atributos del objeto. Más abajo aparece el cuadro de diálogo y el resultado de la disolvencia entre un polígono y una elipse.

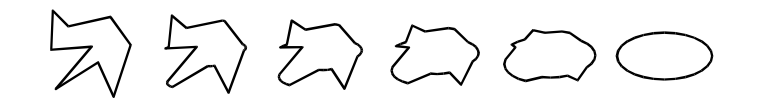

# Conversión a 3D

Cualquier objeto plano, o grupo de objetos planos, se puede convertir en tridimensional. Esto se conoce como "extrusión". Para aplicar el efecto, se selecciona el objeto y en el menú **Modifica**r, submenú **Convertir**, se elige la opción **En 3D**.

#### Cuerpos de rotación

A partir de una figura plana se puede crear una figura tridimensional mediante la rotación respecto a un eje. Los cuerpos así generados se llaman "cuerpos de revolución". En StarOffice Draw se pueden crear eligiendo en el menú **Modificar**, submenú **Convertir**, la opción **En cuerpo de rotación 3D**. Si se hace con el botón del mismo nombre de la barra de herramientas **Efectos**, será posible definir el eje de rotación.

# Efectos 3D

Las figuras tridimensionales tienen su propio rango de efectos en el programa. La rotación es diferente a la que se realiza con figuras planas, ya que es una rotación en el espacio. Pero el modo más específico de manejar un objeto 3D es eligiendo en el menú **Formato** la opción **Efectos 3D**, que abre el cuadro de diálogo **Efectos 3D**, que se muestra a la derecha.

#### FontWork

Uno de los efectos más habituales es deformar un texto para que siga el recorrido de una curva. Casi todos los programas de diseño tienen este efecto, pero cada uno lo denomina de una forma distinta. En OpenOffice.org se llama FontWork. Se selec-

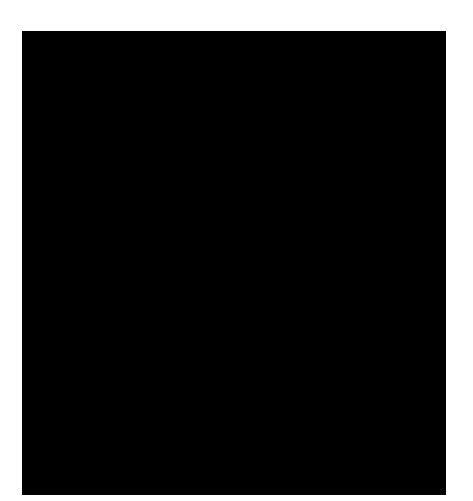

ciona el texto, en el menú **Formato** se elige la opción **FontWork**, y en el cuadro de diálogo **FontWork**, de muy fácil manejo, se van definiendo todos los parámetros, mientras se va viendo el resultado. Este es un ejemplo:

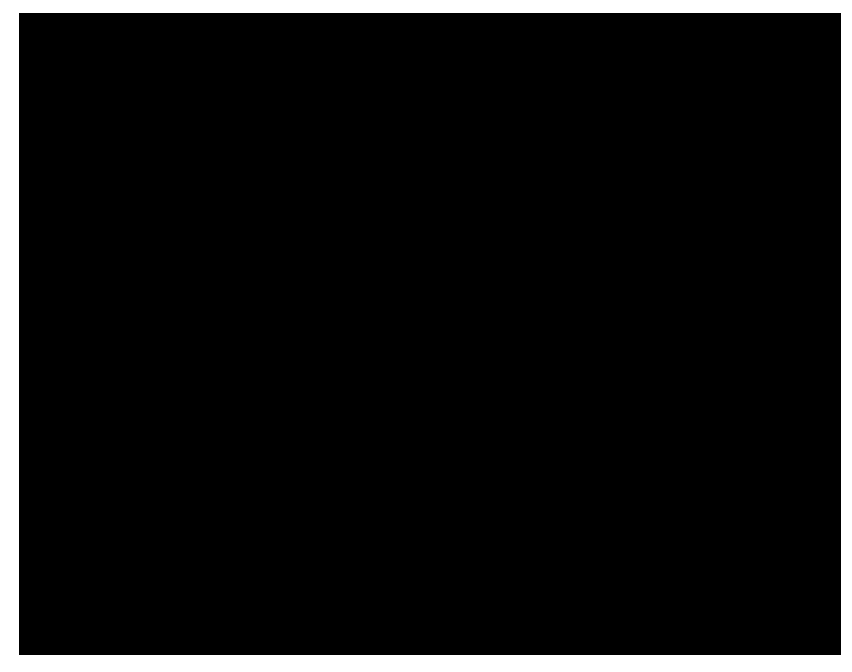